## Overfør penge til udlandet

Telefonnummer til Netbank Support – gratis support til problemer med din netbank: 38 48 48 49.

| Ny betaling                                   | ② HJÆLP 한 UDSKRIV ▲ LOG AF<br>Siden berber 27 07 2020 09:56-30                                            |
|-----------------------------------------------|----------------------------------------------------------------------------------------------------|
| Ny overførsel Nyt indbetalingskort            |                                                                                                    |
|                                               |                                                                                                    |
| Vælg betalingstype                            | Udenlandsk overførsel 🗸                                                                                   |
| Standardbetaling                              |                                                                                                    |
| Hent min standardbetaling                     | (Ingen) 🗸                                                                                                 |
| Betalingsoplysninger                          |                                                                                                    |
| Beløb                                         | eller modværdi i DKK                                                                                      |
| Valuta                                        | (Vzlg) ~ 2                                                                                                |
| Hæves på konto                                | (Vzlg) v 3                                                                                                |
| Betalingsdato                                 | 🗎 Tomt felt betyder hurtigst muligt 4                                                                     |
| Tekst til egen kontoudskrift                  | max. 16 tegn 5                                                                                            |
| Betalingstype                                 | 02 - Standardoverførsel 🗸                                                                                 |
| Betaling af omkostninger                      | Jeg betaler omkostninger til Arbejdernes Landsbank og modtager betaler omkostninger til sit pengeinstitut |
|                                               | 🔿 Jeg betaler både omkostninger til Arbejdernes Landsbank og modtagers pengeinstitut                      |
|                                               | O Modtager betaler                                                                                        |
| Modtageroplysninger                           |                                                                                                    |
| IBAN-nr. eller kontonr.                       | <b>0</b> 0                                                                                                |
| Modtagers fulde navn og adresse               | 9                                                                                                    |
|                                               | Der er 4 linje(r) tilbage á 35 tegn                                                                       |
| Tekst til beløbsmodtager                      | 10                                                                                                    |
|                                               | Der er 4 linje(r) tilbage á 35 tegn                                                                       |
| SWIFT-adresse/BIC                             | Seg 11                                                                                                    |
| Modtagers pengeinstitut fulde navn og adresse | 12                                                                                                    |
|                                               | Der er 4 linie(r) tilbage á 35 tegn                                                                       |

- For at kunne overføre penge til udlandet skal du have adgang. Kan du ikke finde menupunktet "Overfør til udlandet", så skriv en besked til banken og bed om adgang.
- 1. Skriv det beløb du vil overføre enten i valutaens egen værdi eller i den danske modværdi.
- Vælg den valuta, du gerne vil overføre. Det anbefales, at der vælges modtagerlandets valuta hvis muligt ellers euro.
- **3.** Vælg hvilken konto beløbet skal overføres fra.
- Vælg betalingsdato.
  Hvis du ikke udfylder feltet, sker betalingen hurtigst muligt.
  Blankt felt anbefales ved valg af hasteoverførsel.
- 5. Tilføj en tekst til dit eget kontoudskrift.
- Vælg betalingstype.
  Du kan vælge mellem standardoverførsel eller hasteoverførsel.
  Hasteoverførsel anbefales kun i meget nødvendige situationer.
- Vælg hvem der skal betale omkostningerne ved overførslen. Det anbefales, at der vælges "Jeg betaler omkostninger til banken (AL) og modtager betaler (øvrige) omkostninger til sit pengeinstitut".

- Indtast IBAN-nr. til de lande, som fremgår af oversigten i menuen "IBAN-landeoversigt". Et IBAN-nr. starter altid med landekoden. Du kan få IBAN-nr. oplyst hos beløbsmodtageren.
- Tilføj modtagerens nøjagtige navn, som kontoen i udlandet er oprettet med. Det anbefales, at modtagers adresse anføres.
- 10. Tilføj kun en tekst til modtager, hvis det er nødvendigt for at identificere betalingen, f.eks. fakturanummer. Benyt ikke forkortelser. Det anbefales, at en eventuel tekst skrives på engelsk.
- Indtast SWIFT/BIC, som består af 8 eller 11 karakterer. Er de sidste 3 karakterer angivet som "xxx" skal disse ignoreres og udelades. Har du indtastet IBAN-nr. vil dette felt ofte automatisk blive udfyldt. Uoverensstemmelser i adresse og navn på banken kan ignoreres.
- Udfyld kun dette felt hvis SWIFT/BIC ikke er indtastet. Mangler SWIFT/BIC bør dette oplyses af modtager. Benyttes SWIFT/BIC ikke, vil du blive pålagt et ekstra gebyr for manuel behandling.
- Tryk på Næste-knappen i bunden og godkend dine indtastede oplysninger. I godkendelses-billedet vil du få oplyst et forventet samlet gebyr for overførslen.